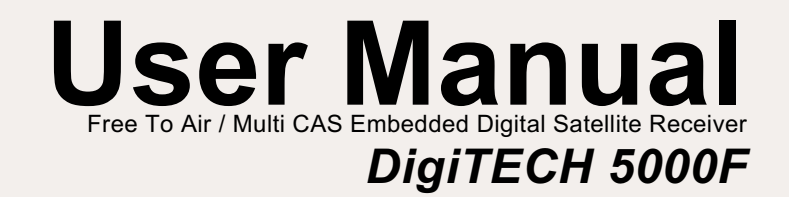

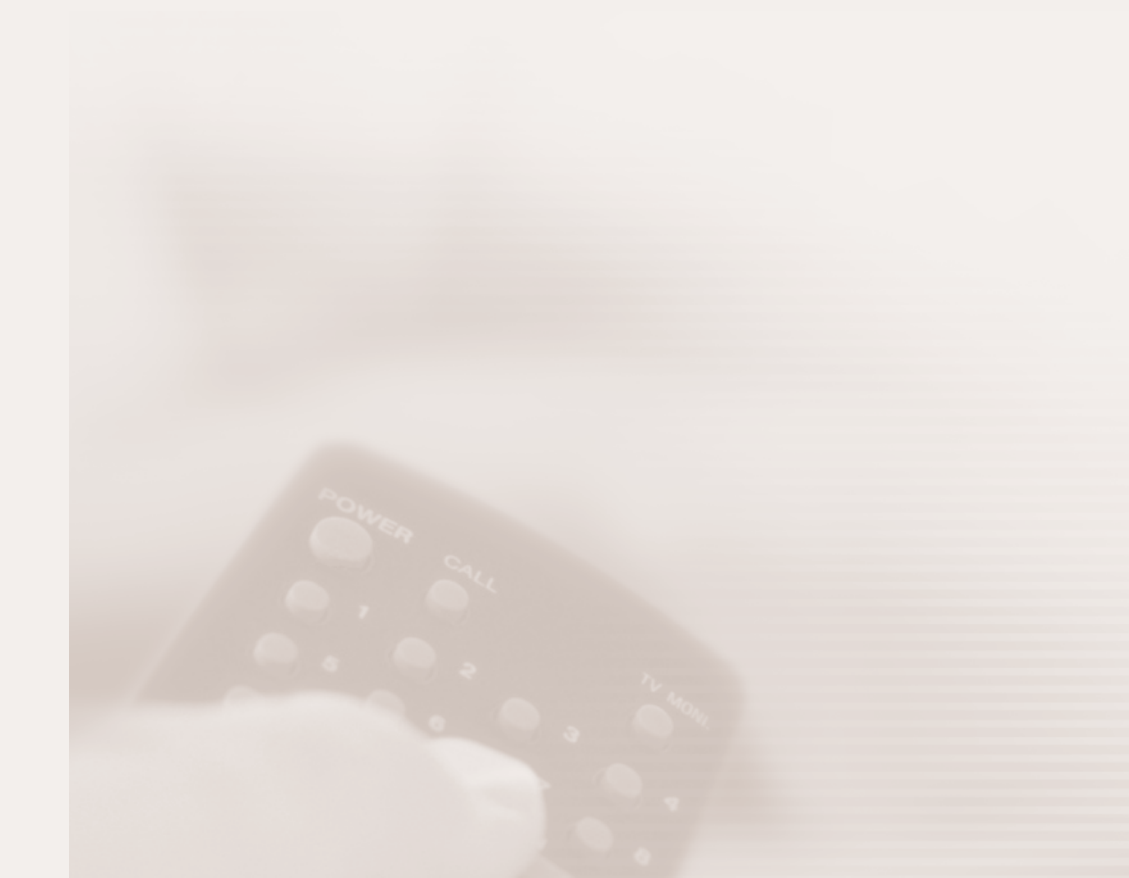

### Contents

| 1. SAFETY INFORMATION       | 2  |
|-----------------------------|----|
| 2. FEATURES                 | 3  |
| 3. CONNECTING YOUR RECEIVER | 4  |
| 4. CONTROLS AND FUNCTIONS   | 6  |
| 4.1 REMOTE CONTROL UNIT     | 6  |
| 4.2 FRONT PANEL             | 8  |
| 4.2 REAR PANEL              | 9  |
| 5. MENU GUIDE               | 10 |
| 5.1 INSTALLATION            | 10 |
| 5.2 SYSTEM CONFIGURATION    | 12 |
| 5.3 CHANNEL ORGANIZATION    | 13 |
| 5.4 PARENTAL LOCK           | 15 |
| 5.5 RECEIVER INFORMATION    | 15 |
| 5.6 OTHER FUNCTION          | 16 |
| 5.7 COMMON INTERFACE        | 16 |
| 6. TROUBLE SHOOTING         | 17 |
| 7. TECHNICAL SPECIFICATIONS | 19 |

### **1**. SAFETY INFORMATION

- Be sure to read this User's Manual before starting the operation of the receiver.
- Do not open the cover. It is dangerous to touch the inside of the receiver due to possible electric hazard.
- MAINS SUPPLY: 95~240V AC 50/60Hz LOCATION : Locate the receiver indoor. Locate receiver away from potential hazards such as houseplants, lighting, raining and direct sunlight. OVERLOADING : Do not overload wall outlets, extension cords or adapters as this can result in fire or electrical shock. LIQUIDS : Keep liquids away from the receiver. **CLEANING**: Before cleaning, disconnect the receiver from the wall socket. Use a cloth lightly dampened with water (no solvents) to clean the exterior. **VENTILATION**: Do not block the receiver ventilation holes. Ensure that free airflow is maintained around the receiver. Never set the receiver on soft furnishings or carpets. Do not use or store the receiver where it is exposed to direct sunlight, or near heater. Never stack other electronic equipment on top of the receiver. Place the receiver at least 30mm from the wall. ATTACHMENTS : Do not use any attachment that is not recommended by the manufacturer, as it may cause a hazard or damage the equipment. CONNECTION TO THE SATELLITE DISH LNB : The LNB connector cable has a voltage in its center core. It is therefore recommended that the receiver is disconnected from the mains power before connecting or disconnecting this cable. FAILURE TO DO SO COULD DAMAGE THE LNB. SERVICING : Do not attempt to service this product yourself. Any attempt to do so will make the warranty invalid. Refer all servicing to a gualified service agent. LIGHTNING : If the receiver is installed in an area subject to intense lighting activity, protection devices for the receiver mains connector and modern telephone line are essential. The individual manufacturer's instruction for safeguarding other equipment, such as TV set, Hi-Fi, etc., connected to the receiver, must also be followed during lighting storms. **GROUNDING** : The ground of the LNB cable must be directly connected to the system ground for the satellite dish. The grounding system must comply with local regulations.

# **2**. FEATURES

- MPEG-2 & Fully DVB Compliant
- MPEG-2 Video (MP@ML), MPEG-1 Audio Layer1, Layer2
- PLL RF-Modulator UHF 21~69 with PAL B/G,I, D/K
- LNB Controlling Logic (0/22KHz Tone, 13/18V)
- SCPC/ MCPC Receivable from C/Ku-Band Satellite
- Digital Tuner with Loop-through
- Wide Symbol Rate 1~45Mbps & Frequency Input 950~2150MHz
- DiSEqC1.2 Supported
- 2 SCART for TV, VCR
- User friendly OSD Menu with Full Function
- 256 Colors Graphic User Interface
- Multi-language Menu
- 4-digit 7-segment LED Display
- Variable Aspect Ratio (4:3, 16:9) with Pan Vector or Letter Box
- EPG(Electronic Program Guide) On-screen Channel Information
- Small Screen Picture on EPG
- Teletext and Subtitle Supported (VBI&OSD)
- Installation by Easy Setup Guide
- Fast Booting & Auto Scan
- Quick Channel Changing
- Max. 4000 Channels(TV & Radio) Programmable
- Radio Channel Background Display
- Favorite Channel List Programmable
- Master PIN Code Function & Parental Lock Function
- Automatic Detection of Forward Error Correction
- Automatic NTSC / PAL Detection and Simple Video Converter
- S/W Download Program Supported by RS232 Serial Port
- Set to Set Download
- 3 RCA Output for Video, Audio L/R
- Games (SOKOBAN & SLOT machine)
- Digital Audio Output : S/PDIF(Option)

# **3**. CONNECTING YOUR RECEIVER

There are several ways of connecting the receiver to your TV, VCR and / or Hi-Fi SYSTEM. Consult your local supplier for assistance in setting-up your system that is best suited to your requirements.

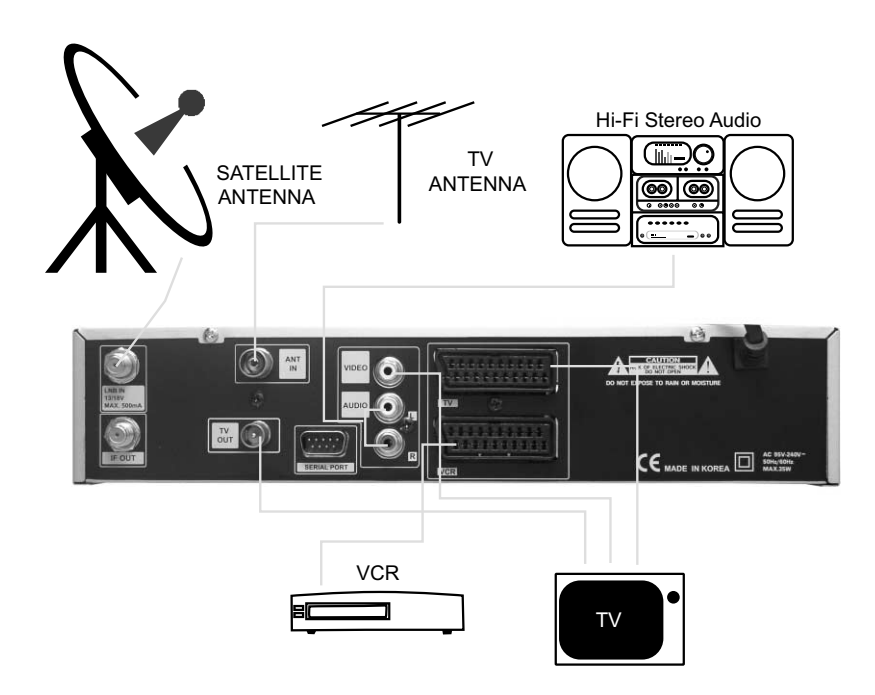

#### 1) LOCATION OF THE RECEIVER

Your receiver should be placed under proper ventilation.

Don't put in completely enclosed cabinet that will restrict the flow of air, Resulting overheating.

The location should be safeguarded from direct sunlight, excess moisture,

rough handling or household pets.

Avoid stacking other electronic components on the top of the receiver.

The location should be safely accessible by the cable from your antenna system.

#### 2) CONNECTING THE RECEIVER WITH DISH SYSTEM

After installing your dish system, connect the coaxial cable from LNB of your dish antenna to "LNB IN" terminal marked at the rear of the receiver. All cable connectors should be finger tightened; do not use any kind of wrench on the cable over connectors. The cable should be  $75\Omega$  impedence coaxial twisted at the end with a "F" type connector.

#### 3) CONNECT RECEIVER TO A TV SAT

Connect your receiver to a TV sat with SCART, if your TV set is equipped for it. Alternatively you can use AV or TV out(UHF).

#### 4) CONNECT RECEIVER TO A VCR

Connect the SCART jack from the VCR to the back of your receiver. Alternatively you can use A/V or TV out(UHF).

#### 5) CONNECT RECEIVER TO A Hi-Fi SYSTEM

Connect a RCA stereo cable from the AUDIO L/R jacks, S/PDIF on your receiver to the LINE, AUX, SPARE or EXTRA input jacks on your Hi-Fi System.

#### 6) CONNECT RECEIVER TO A DIGITAL AUDIO SYSTEM

If you have DAC with S/PDIF optical cable input, you can connect the STB with it to enjoy higher quality sound. Connect S/PDIF optical cable to a digital amplifier.

#### 7) LOOP THROUGH

If you have another analogue or digital receiver and you wish to use the same LNB then you can connect it via the loop through. Connect one of end the coaxial cable to the "IF OUT" on the receiver and connect the other end to the "LNB IN" on your second receiver. Now by keeping the receiver in standby,

you will be able to tune and view the channels from the receiver.

## **4**. CONTROLS AND FUNCTIONS

### 4.1. REMOTE CONTROL UNIT

| Ċ     | 1) <b>POWER</b> : This is used to switch the receiver to ON/STANDBY mode.                                                                                                |
|-------|----------------------------------------------------------------------------------------------------|
| ŬK (  | 2) MUTE : This key is used to toggle between normal and muted audio.                                                                                                    |
| 0~9   | 3) 0-9 NUMERIC KEYS : These keys are used to enter numeric values and<br>to select the channel directly by entering its number.                                          |
|       | 4) CH $\blacktriangle$ · CH $\checkmark$ : These keys are used to change channels and to browse the menu.                                                                |
|       | 5) VOL ► · VOL ◀ : These keys are used to control the volume level and to change the cursor options in the menu.                                                         |
| MENU  | 6) MENU : This key is used to open up the menu.                                                                                                    |
| EXIT  | 7) EXIT : This key is used to exit from any menus.                                                                                                    |
| ОК    | 8) OK : This key is used to enter or confirm any data in the menu<br>systems. The Channel list can be accessed directly by pressing this Key in<br>the normal view mode. |
|       | 9) Page Up : This key is used to page up the menu.                                                                                                    |
| ₹     | <b>10) Page Down :</b> This key is used to page down the menu.                                                                                                    |
| FAV   | <b>11) FAV :</b> This key is used to switch between favorite lists.                                                                                                    |
| GUIDE | <b>12) GUIDE :</b> This key is used to open up the Electronic Program Guide.                                                                                             |
| i     | <b>13) i :</b> This key is used to view the channel information.                                                                                                    |
|       | 14)  ∫ : This key is used to toggle between the TV channel and the radio channel.                                                                                        |

| LAST           | <b>15) LAST</b> : This key is used to return to the previous channel.                                                         |
|----------------|----------------------------------------------------------------------------------------------------|
| AUDIO          | <b>16) AUDIO</b> : This key is used to select the soundtrack list for the current service and also used to select audio mode. |
| PAUSE          | <b>17) PAUSE</b> : This key is used to pause the screen.                                                                      |
| NTSC<br>/PAL   | 18) NTSC/PAL : This key is used to convert video mode.                                                                        |
| SAT            | <b>19) SAT</b> : This key is used to select the satellite.                                                                    |
| TV/<br>SAT     | <b>20) TEXT</b> : This key is for Teletext.                                                                                   |
| (F1) (F2) (F3) | 21). F1, F2 and F3 : Function Keys.                                                                                           |
| F4             | <b>22). F4</b> : Zoom and Function Key.                                                                                       |

#### 4.2. FRONT PANEL

#### 4.3. REAR PANEL

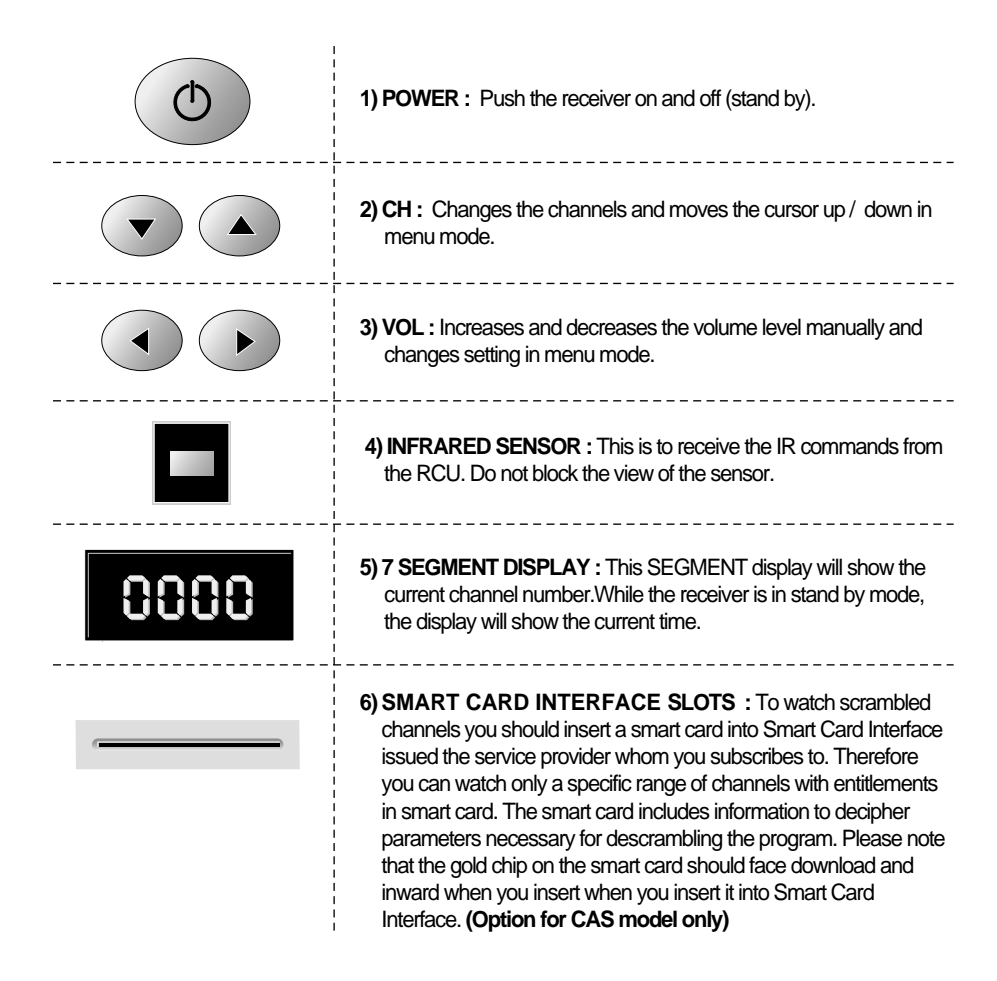

- 1) LNB IN : This is to Connect the coaxial cable from LNB of your Dish.
- 2) IF OUT : This is to enable the connection of an other receiver, The receiver is provided with this port. Connect this port to LNB IN port of the other receiver via RF Cable.
- 3) ANT IN : This is used to connect your local RF channels to your TV through Loop
- 4) TV OUT : This is used to connect your TV through RF cable.
- 5) SERIAL PORT : This is used to connect your receiver with computer through a serial cable. This port can be used for upgrading software.
- 6) VIDEO, AUDIO R/L : These RCA connectors are used to connect any external video and audio.
- 7) TV SCART : This is used to connect your TV through SCART.
- 8) VCR SCART : This is used to connect your VCR.
- 9) S/PDIF (DIGITAL OUTPUT): This port is for the connection to the exterual Hifi system which has a optical S/PDIF input interface. (Option)
- **10) POWER INPUT**: This is to plug in the AC main power cord. The input AC volts range is 95V to 240V, 50Hz/60Hz supply.

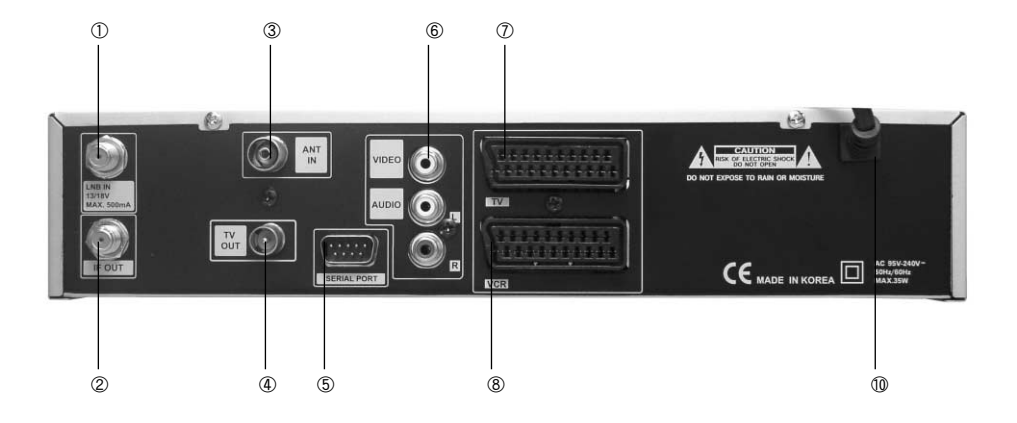

# 5. menu guide

The main menu is classified into five menus which will carry out the various operation individually.

#### Main Menu

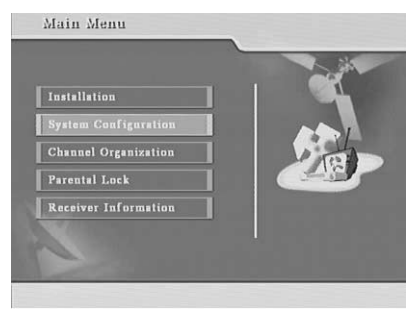

Press the "MENU" key in the RCU. You will see the "Main Menu" on the screen.

1) You can move into the desired submenu using "UP" key or "DOWN" key.

2) Press "OK" key to confirm your selection.

3) Press the "MENU" key or "EXIT" key to return to previous menu.

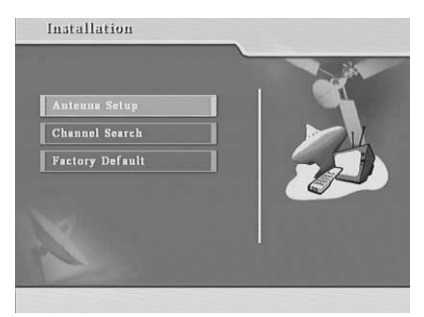

#### 5.1. Installation

This is to install Antenna Setup, Channel Search, Factory Default and Code.

#### 5.1.1 Antenna Setup

In this menu you can see satellite information and antenna (dish) setup. Select theSatellite, LNB Power, LNB Type, LNB High, LNB Low, 22KHz, DiSEqC Type or DiSEqC 1.2 motor.

Press "OK" key to move to Channel Search menu after storing your selection in Antenna Setup.

- a. Satellite : You can select the desired satellite using the volume "UP/DOWN" (◀ · ►) keys.
- **b. LNB Power** : You can select the LNB Power ON or OFF. Using the volume "UP/DOWN" (◀ · ►) keys.
- **c. LNB Type :** You can select the Universal LNB or Standard LNB. Using the volume "UP/DOWN" (◀ · ►)keys.

- d. LNB High : You can select the LNB Frequency. Using the volume "UP/DOWN"(◀ · ►) keys or numeric keys.
- e. LNB Low : If you can use the Universal LNB, you can select the LNB low frequency. Using the volume "UP/DOWN" (◀ · ►)keys or numeric keys.
- f. 22KHz : If you have 22KHz tone box, you can supply either 22KHz by setting "ON" or not by setting "OFF". Using the volume "UP/DOWN" (◀ · ►)keys or numeric keys.
- **g. DiSEqC Type :** If you have DiSEqC box, you can select and use appropriate port for your DiSEqC box. Using the volume "UP/DOWN"(◀ · ►) keys.
- h . DiSEqC 1.2 motor : If you have DiSEqC 1.2 motor, please select " On.

#### 5.1.2 Channel Search

| Satellite 4 Asiasat 35 5 |      | Freq. | Sym.  | Pol | FEC |
|--------------------------|------|-------|-------|-----|-----|
| Johnark Off              | 1    | 3700  | 27500 | v   | 3/4 |
|                          | 2    | 3713  | 5867  | H   | 3/4 |
| dd Satellite             | 3    | 3742  | 3300  | V   | 3/4 |
|                          | 4    | 3749  | 3418  | V   | 2/3 |
| elete Satellite          | 5    | 3755  | 4418  | v   | 7/8 |
|                          | 6    | 3760  | 26000 | н   | 7/8 |
| dd TP                    | 7    | 3780  | 28100 | V   | 3/4 |
| 1                        | 8    | 3860  | 27500 | Y   | 3/4 |
| elete IP                 | 9    | 3880  | 26850 | H   | 7/8 |
| stallita Saurah          | 10   | 3900  | 27900 | V   | 7/8 |
| atetitte searcu          | 11   | 3940  | 26850 | V   | 7/8 |
| ransponder Search        | Sigu | สไ    |       |     |     |
| earch mode FTA+SCM       | Qua  | lity  |       |     |     |

The menu shows all transponders in satellite and edit satellite, edit transponder to scan the satellite.

**a. Satellite :** You can select the desired satellite using the volume "UP/DOWN"( $\blacktriangleleft \cdot \triangleright$ ) keys. If you want Multi Search, press "OK" key and then select other satellites.

**b.** Network : You can select the Network search using the volume "UP/DOWN"( $\blacktriangleleft \cdot \triangleright$ ) keys.

**c. Add Satellite :** You can add a new satellite using the "OK" key.

- d. Delete Satellite : You can delete USER satellite using the "OK" key.
- e. Add TP : You can add a new transponder using the "OK" key.
- f. Delete TP : You can delete transponder using the "OK" key.
- **g. Search mode :** You can select the FTA(free to air)+SCM(scrambled) or FTA, SCM using the volume 'UP/DOWN"(◀ · ►) keys.
- **h. Transponder Search :** Press "OK" key to start transponder search for selected transponder.
- i. Satellite Search : Press "OK" key to start satellite search for selected satellite.

#### 5.1.3 Factory Default

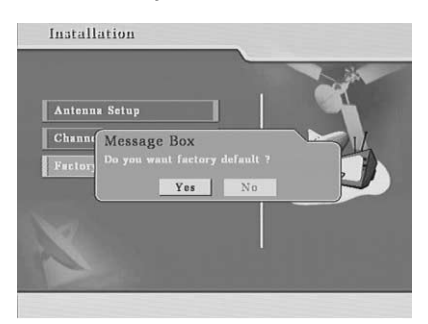

To reset the receiver, select "Factory Default" in "Installation" and press "Yes" icon on the screen. The receiver will be reset automatically.

#### 5.2. System Configuration

| Screen Format   | 1 Letter Box |
|-----------------|--------------|
| Video Output    | CVBS         |
| UHF Mode        | PAL B/G      |
| UHF Channel     | 38           |
| OSD Language    | English      |
| Audio Lauguago  | English      |
| Time Mode       | Auto         |
| Current time    | 11 : 40      |
| Time Adjustment | 0:00         |

This menu helps you to set up Screen Format, Video Output mode, UHF mode, language, time mode.

- Volume UP/DOWN keys to change screen format
- a. Screen Format : You can select the screen format (4:3, 16:9, Letter Box) using the volume "UP/DOWN"(◀ · ►) keys.
- **b. Video Output :** You can select the video output mode (CVBS, RGB) using the volume "UP/DOWN"(◀ · ►) keys.
- **c. UHF Mode** : You can select the UHF mode (PAL B/G, I, D/K) using the volume "UP/DOWN"(◀ · ►) keys.

- **d. UHF Channel :** You can select the UHF channel (21 ~ 69) using the volume "UP/DOWN"(◀ · ►) keys.
- e. OSD Language : You can select the OSD language (Menu language) using the volume "UP/DOWN"(◀ · ►) keys.
- **f. Audio Language :** You can select the audio language using the volume "UP/DOWN"(◀ · ►) keys.
- **g. Time Mode** : You can select the Time mode (Auto, Manual) using the volume "UP/DOWN"(◀ · ►) keys.
- **h. Current time :** You can input the time using the numeric keys in case of selecting "Manual" in Time Mode.
- i. Time Adjustment : You can adjust the time using the volume "UP/DOWN"(◀ · ►) keys in case of selecting "Auto" in Time Mode.

#### 5. 3. Channel Organization

#### 5.3.1 Edit Channel List

This menu helps you to select the channel that you want to watch easily.

|     |                          | Asiasat 2           |
|-----|--------------------------|---------------------|
| Ca. | All satellites           | 4000 28125 H 3/4    |
| 100 | DWty                     | V2305 A2306 P2690   |
| 002 | TV5 - ASIA               | r I                 |
| 003 | <b>RAI</b> International |                     |
| 004 | TVE                      |                     |
| 005 | RTPi                     | Channel lock        |
| 006 | Reuters WNS              | Delete channel      |
| 007 | ZEE English              |                     |
| 800 | ZEE INT'L                | Move channel        |
| 009 | ZEE MGM                  | G Edit channel name |
| 010 | FX Movies                |                     |

- a. Channel lock : Press "F1" (1) to lock the channel in the channel list.
- **b. Delete channel :** Press "F2" (a) to delete the channel in the the channel list...

**c. Move channel :** Press "F3" (a) to move the channel in the the channel list. **d. Edit channel name :** Press "F4" (a) to rename the channel in the the channel list.

#### 5.3.2 Edit Favorite List

This menu helps you to select the channel that you want to watch easily.

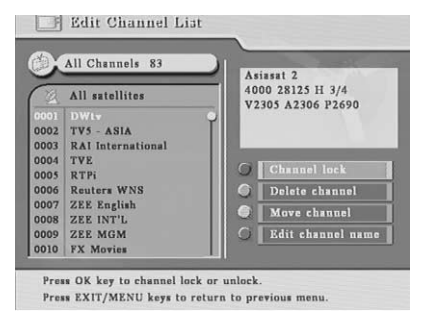

- a. Add to fav. channel : Press "F1" (1) key to add the channel into favorite channel list.
- **b. Delete fav. Channel :** Press "F2" (2) key to delete the channel in the favorite channel list.
- **c. Move fav. Channel :** Press "F3" (\*) key to move the channel in the favorite channel list.
- d. Rename fav. Group : Press "F4" 🔞 to rename channel in the favorite channel list.

#### 5. 4. Parental Lock

This menu prevents children or unauthorized persons from watching programs. Also you can change password.

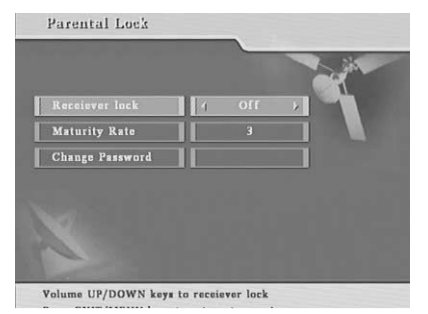

#### 5.5. Receiver Information

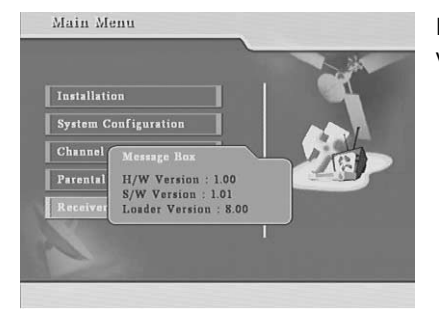

### a. Receiver Lock: Select "On" to have Receiver Lock.

- **b. Maturity Rate:** Select "Number" to prevent children from watching..
- **c. Change Password:** Put the new password if you want to change new password number.

It displays receiver information on H/W, S/W version and Loader version.

#### **5.6 Other Function**

#### 5.6.1. EPG (Electronic Program Guide)

This is to see channel guide information to get current and next channel program schedules. Press Guide () Key.

#### 22525C EUROMAXX 11 : 30 - 12 : 00 Highlights der Woche MAY 17, 2004 | 10 : 30 | 11 : 30 | 12 : 30 | 13 : 30 0001 DWtv EU OM 0002 TV5 - ASIA 0003 RAI Internati 0004 TVE Use MENU.EXIT.OK.Arrow key

Channel Guide

#### 5.6.2. Teletext

This is to get channel date through the stream. Please press text. W Key.

### 5.6.3. Zoom Function

This is to see a part of the screen in detail.

Press F4 Key and choose a part of screen using the Volume "UP/Down" and CH. "UP/Down" keys. And press "OK" key. The part of the screen is extened.

#### 6. Common Interface (Option function)

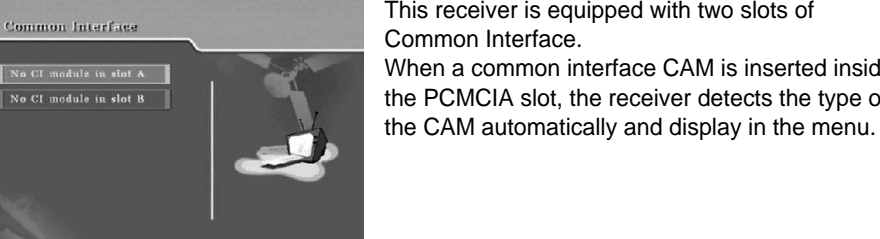

11:43 MAY 17, 20

This receiver is equipped with two slots of Common Interface. When a common interface CAM is inserted inside the PCMCIA slot, the receiver detects the type of

## **6**. TROUBLE SHOOTING

There may be various reasons for the abnormal operation of the receiver. Check the receiver according to the procedures shown below.

If you can't solve the problem even after referring this trouble shooting, please contact the dealer. Don't open the receiver cover. It may cause a dangerous situation.

| Symptom                                     | Cause                                                                     | Result                                                                                           |  |
|---------------------------------------------|---------------------------------------------------------------------------|--------------------------------------------------------------------------------------------------|--|
| The front panel doesn't display any message | The power cord is not plugged in                                          | Check that the power cable is plugged in to the wall outlet.                                     |  |
|                                             | Wrong connection in the<br>Audio / Video output of the<br>receiver to TV. | Connect the Audio / Video<br>output of the receiver to TV<br>correctly.                          |  |
|                                             | Wrong connection of the satellite antenna.                                | Connect the antenna cable correctly.                                                             |  |
| No picture or sound.                        | No or Bad signal message appears.                                         | Check other device connected<br>between LNB and the receiver,<br>or adjust the antenna position. |  |
|                                             | Audio muting.                                                             | press the <b>MUTE</b> button.                                                                    |  |
|                                             | TV power off.                                                             | Turn TV on                                                                                       |  |
| No picture                                  | The receiver can't receive the signal.                                    | Check the antenna cable,<br>replace the cable, or connect<br>the cable to the receiver tightly.  |  |
|                                             | Incorrect values of some tuner parameters.                                | set the values of tuner<br>parameters correctly in the<br>Installation Menu.                     |  |

## **7**. TECHNICAL SPECIFICATIONS

| Symptom                                 | Cause                                                                       | Result                                                                                                    |
|-----------------------------------------|-----------------------------------------------------------------------------|----------------------------------------------------------------------------------------------------|
|                                         | The satellite dish is not pointing at the satellite.                        | Adjust the dish.                                                                                                    |
| No or bad signal                        | Signal too strong                                                           | Connect the signal attenuator to the LNB input.                                                                                                    |
| No of bad signal                        | Satellite dish is too small.                                                | Change to a larger dish.                                                                                                    |
|                                         | The LNB is faulty.                                                          | Change the LNB.                                                                                                    |
| You have forgotten<br>your PIN number   |                                                                             | Contact your dealer, and then reset your receiver.                                                                                                    |
| The remote controller does not operate. | The batteries of the remote<br>controller are not inserted<br>or exhausted. | Check whether the batteries<br>are inserted correctly in your<br>remote controller.<br>Check and replace the<br>batteries of the remote<br>controller. |

| 1. Power Supply                                                                                                    |                                                                                                    |
|----------------------------------------------------------------------------------------------------|----------------------------------------------------------------------------------------------------|
| Type<br>Input Voltage<br>Fuse Rating<br>2. Tuner                                                                                            | : SMPS<br>: 95∼240VAC 50/60 Hz<br>: 250V/T2A                                                                                                    |
| Input Frequency<br>Input Signal Level<br>Input Impedance<br>Connector Type<br>LNB Power Supply<br>22KHz Tone<br>DiSEqC<br>Channel Selection | <ul> <li>950~2150MHz</li> <li>-65~-25dBm</li> <li>75Ω Unbalanced</li> <li>'F' Type Female</li> <li>13V/18V, Max 500mA with Short Circuit Protection</li> <li>Frequency 22± 4KHz, Amplitude 0.6±0.2Vpp</li> <li>1.0 &amp; 1.2 Version Compatible</li> <li>PLL Frequency Synthesizer</li> </ul> |
| 3. Demodulator                                                                                                    |                                                                                                    |
| Type<br>Symbol Rate<br>Inner FEC<br>Outer FEC                                                                                               | <ul> <li>: QPSK Demodulation(DVB-S)</li> <li>: 1~45 MS/s</li> <li>: Viterbi Convolutional Coding<br/>Rate 1/2, 2/3, 3/4, 5/6, 7/8</li> <li>: Reed Solomon Coding(204,188) T=8</li> </ul>                                                                                                    |
| 4. Video Decoder                                                                                                    |                                                                                                    |
| System Decoding<br>Profile and Level<br>Data Rate<br>Video Formats                                                                          | : MPEG-2 ISO/IEC 13818-2<br>: MPEG-2 MP@ML<br>: 1~15 MB/s<br>: 4:3(Normal) & 16:9(Widescreen)                                                                                                    |

| 5. Audio Decoder                                                                                             |                                                                                                    |
|----------------------------------------------------------------------------------------------------|----------------------------------------------------------------------------------------------------|
| System Decoding<br>Audio Mode<br>Sampling Frequency                                                          | : MPEG-1 ISO/IEC 11172-3<br>Layer I & II<br>: Mono, Dual, Stereo, Joint Stero<br>: 32, 44.1, 48 KHz                         |
| 6. Audio/Video Output                                                                                        |                                                                                                    |
| TV SCART<br>VCR SCART<br>RCA Jack<br>S/PDIF (Option)                                                         | : CVBS, RGB, Audio L/R<br>: CVBS, Audio L/R<br>: CVBS, Audio L/R<br>: Digital Audio                                         |
| 7. RF Modulator                                                                                              |                                                                                                    |
| Modulator Output<br>Video Type<br>UHF Output Level<br>Output Connector<br>Ant. IN Connector<br>Tuning Method | : CH21~69 (Preset To CH38)<br>: PAL B/G, I, D/K<br>: 71±4 dBμV<br>: IEC Male<br>: IEC Female<br>: PLL Frequency Synthesizer |
| 8. Serial Data Interface                                                                                     |                                                                                                    |
| Signal<br>Connector Type                                                                                     | : RS-232, Max. 38400 bps<br>: 9 Pin D-Sub(male)                                                                             |
| 9. Common Interface                                                                                          |                                                                                                    |
| Module Type<br>Available CAM                                                                                 | : PCMCIA Type II×2<br>: Viaccess, Irdeto, Nagravision, Cryptoworks,<br>Conax, SECA                                          |